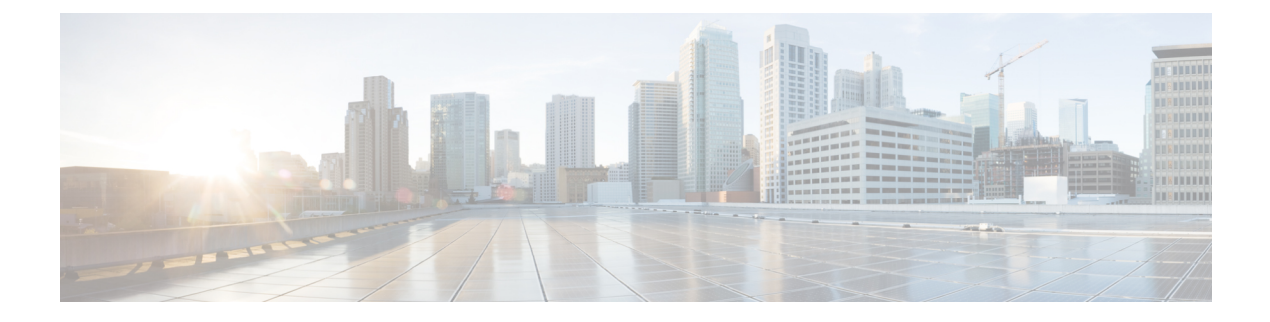

# **Enabling vTracker**

This chapter contains the following sections:

- Information About vTracker, on page 1
- Guidelines and Limitations, on page 2
- Default Settings for vTracker Parameters, on page 2
- Enabling vTracker Globally, on page 3
- Virtual Machine (VM) View, on page 3
- Module pNIC View, on page 9
- VLAN View, on page 10
- VMotion View, on page 12

# **Information About vTracker**

The following illustration displays the vTracker setup diagram:

Figure 1: vTracker Setup Diagram in the Cisco Nexus 1000VE Environment

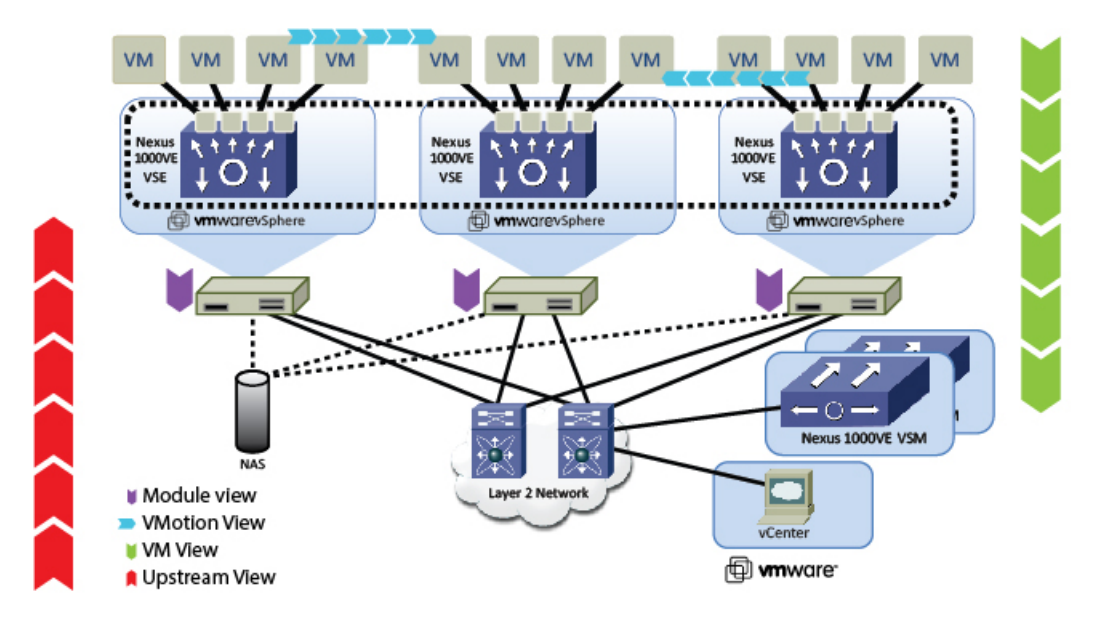

The vTracker feature on the Cisco Nexus 1000VE switch provides information about the virtual network environment. Once you enable vTracker, it becomes aware of all the modules and interfaces that are connected with the switch. vTracker provides various views that are based on the data sourced from the vCenter, the Cisco Discovery Protocol (CDP), and other related systems connected with the virtual switch. You can use vTracker to troubleshoot, monitor, and maintain the systems. Using vTracker show commands, you can access consolidated network information across the following views:

- Upstream View—Provides information on all the virtual ports connected to an upstream physical switch. The view is from top of the network to the bottom.
- VM View—Supports two sets of data:
  - VM vNIC View—Provides information about the virtual machines (VMs) that are managed by the Cisco Nexus 1000VE switch. The vNIC view is from the bottom to the top of the network.
  - VM Info View—VM Info View—Provides information about all the VMs that run on each server module.
- Module pNIC View—Provides information about the physical network interface cards (pNIC) that are connected to each Virtual Service Engine (VSE).
- VLAN View—Provides information about all the VMs that are connected to specific VLANs.
- vMotion View—Provides information about all the ongoing and previous VM migration events.

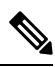

Note vTracker is available with both Essential and Advanced edition of Cisco Nexus 1000VE.

## **Guidelines and Limitations**

vTracker has the following configuration guidelines and limitations:

- For VM and VMotion views, you should connect the Virtual Supervisor Module (VSM) with the OpenStack for the vTracker **show** commands to work.
- vTracker is disabled by default.
- While the Cisco Nexus 1000VE switch information is validated, the information sourced by vTracker from the OpenStack is not verifiable.
- All vTracker views are valid for a given time only, because the virtual environment is dynamic and constantly changing.
- In a scaled-up environment, vTracker can experience delays in retrieving real-time information, which
  is distributed across VSEs and OpenStack, among other components.

## **Default Settings for vTracker Parameters**

| Parameters       | Default           |
|------------------|-------------------|
| feature vtracker | Disabled globally |

L

# **Enabling vTracker Globally**

- vTracker can be configured only globally, not on individual interfaces.
- By default, vTracker is disabled.

### Before you begin

- You are logged in to the VSM CLI in EXEC mode or the configuration mode of any node.
- vTracker does not change any VSM configuration settings or behavior. Rather, it only tracks and displays the current configuration views.

### Procedure

|        | Command or Action                                                | Purpose                                                                                                    |
|--------|------------------------------------------------------------------|----------------------------------------------------------------------------------------------------|
| Step 1 | switch# configure terminal                                       | Enters global configuration mode.                                                                                                   |
| Step 2 | switch(config)# [no] feature vtracker                            | Enables the vTracker feature.<br>Use the <b>no</b> form of this command to disable this feature.                                    |
| Step 3 | (Optional) switch(config)# copy<br>running-config startup-config | Saves the change persistently through reboots<br>and restarts by copying the running<br>configuration to the startup configuration. |

### Example

The following example enables vTracker:

```
switch# configure terminal
switch(config)# feature vtracker
switch(config)# copy running-config startup-config
```

# **Virtual Machine (VM) View**

### Virtual Machine (VM) View Overview

The VM view provides you with comprehensive information about the VMs that are connected with the Cisco Nexus 1000VE switch.

• VM vNIC View—Provides information about all the vNICs (virtual network interface cards) adapters that are managed by the Cisco Nexus 1000VE switch.

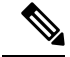

Note

The VSM must be connected with the vCenter in order to generate the required VM view output. You can enter the **show svs connections** command on the VSM to verify the connection.

## **Displaying the VM vNIC View**

To display the VM vNIC view, follow the given step.

#### Procedure

show vtracker vm-view vnic [module number | vm name]

**Note** The timeout for this command is 180 seconds.

The following examples show the vTracker VM vNIC view in a VSM:

### **Example:**

```
switch(config)# show vtracker vm-view vnic
```

\* Network: For Access interface - Access vlan, Trunk interface - Native vlan, VXLAN interface - Segment Id.

| Mod | VM-Name<br>HypvPort | VethPort<br>Adapter | Drv Type<br>Mode  | Mac-Addr<br>IP-Addr             | State | Network | Pinning |
|-----|---------------------|---------------------|-------------------|---------------------------------|-------|---------|---------|
| 3   | gentoo-2<br>1025    | Veth3<br>Adapter 3  | Vmxnet3<br>access | 0050.56b5.37de<br>n/a           | up    | 339     | Eth3/8  |
| 3   | gentoo-2<br>1026    | Veth4<br>Adapter 4  | E1000<br>access   | 0050.56b5.37df<br>n/a           | up    | 339     | Eth3/8  |
| 3   | gentoo-2<br>1024    | Veth5<br>Adapter 2  | Vmxnet2<br>access | 0050.56b5.37dd<br>n/a           | up    | 339     | Eth3/8  |
| 4   | Fedora-VM1<br>4258  | Veth7<br>Adapter 2  | E1000<br>pvlan    | 0050.56bb.4fc1<br>10.104.249.49 | up    | 406     | Eth4/3  |
| 5   | Fedora-VM2<br>100   | Veth1<br>Adapter 1  | E1000<br>trunk    | 0050.56b5.098b<br>n/a           | up    | 1       | Po9     |
| 5   | Fedora-VM2<br>3232  | Veth2<br>Adapter 3  | E1000<br>pvlan    | 0050.56b5.098d<br>10.104.249.60 | up    | 405     | Po9     |

### **Example:**

| <pre>switch(config)# show vtracker vm-view vnic module 4 * Network: For Access interface - Access vlan, Trunk interface - Native vlan,</pre> |                     |                     |                  |                     |       |         |         |
|----------------------------------------------------------------------------------------------------|---------------------|---------------------|------------------|---------------------|-------|---------|---------|
| Mod                                                                                                    | VM-Name<br>HypvPort | VethPort<br>Adapter | Drv Type<br>Mode | Mac-Addr<br>IP-Addr | State | Network | Pinning |
| 4                                                                                                    | Fedora-VM1          | Veth7               | E1000            | 0050.56bb.4fc1      | up    | 406     | Eth4/3  |

4258 Adapter 2 pvlan 10.104.249.49

# **VM vNIC View Field Description**

The column headings in the VM vNIC view examples above are described in the following table:

| Column   | Description                                                                                   |
|----------|-----------------------------------------------------------------------------------------------|
| Mod      | Module number on which the VM resides.                                                        |
| VM-Name  | VM name.                                                                                      |
| HypvPort | Generated port ID in the hypervisor. For VMware hypervisor, it is called the dvPort ID.       |
| VethPort | vEthernet interface number in the Cisco Nexus 1000V switch.                                   |
| Adapter  | Network adapter number of the vEthernet interface.                                            |
| Drv Type | Driver type of the network adapter. Supported values are as follows:                          |
|          | • E1000                                                                                       |
|          | • E1000e                                                                                      |
|          | • PCNet32                                                                                     |
|          | • Vmxnet2                                                                                     |
|          | • Vmxnet3                                                                                     |
| Mode     | Interface modes. Supported values are as follows:                                             |
|          | <ul> <li>access—Access port/Virtual Extensible Local<br/>Area Network (VXLAN) port</li> </ul> |
|          | • trunk—Trunk port                                                                            |
|          | <ul> <li>pvlan—Private VLAN (PVLAN) host mode or<br/>pvlan promiscuous mode</li> </ul>        |
| Mac-Addr | MAC address of the network adapter.                                                           |
| IP-Addr  | IPv4 address of the network adapter, if the VMware tools are installed on the OS.             |
| State    | Operational status of the network adapter.                                                    |

| Column  | Description                                                                                                    |
|---------|----------------------------------------------------------------------------------------------------|
| Network | Network interface ID. Supported values are as follows:                                                                                                    |
|         | access vlan—Access interface                                                                                                    |
|         | • trunk interface—Native VLAN                                                                                                    |
|         | • vxlan interface—Segment ID                                                                                                    |
|         | • pvlan interface—Promiscous - primary VLAN;<br>Isolated - secondary VLAN; Community-<br>secondary VLAN                                                                                                    |
|         | <b>Note</b> To know the interface type, refer the Mode value.                                                                                                    |
| Pinning | • For LACP or static port-channels, pinning<br>columns only display the port-channel number.<br>The link the VM traffic travels depends upon the<br>hashing algorithm the port-channel is using.                                                                  |
|         | • For a vPC CDP/Manual/MAC Pinning<br>port-channel, each vEthernet port is pinned to a<br>sub-group of the port-channel. The sub-group<br>corresponds to an Ethernet or its uplink interface.<br>This column shows the Ethernet port members<br>of the sub-group. |
|         | • If the Ethernet ports are not part of the port channel in any module, this column is blank.                                                                                                    |

## **Displaying the VM Info View**

To display the VM Info view, follow the given step.

### Procedure

show vtracker vm-view info [module number | vm name]

**Note** The timeout for this command is 180 seconds.

The following examples show the vTracker VM Info view in a VSM:

### Example:

```
switch(config)# show vtracker vm-view info
Module 4:
    VM Name: Fedora-VM1
    Guest Os: Other Linux (32-bit)
    Power State: Powered On
    VM Uuid: 421871bd-425e-c484-d868-1f65f4f1bc50
    Virtual CPU Allocated: 1
    CPU Usage: 1 %
```

Memory Allocated: 256 MB Memory Usage: 1 % VM FT State: Unknown Tools Running status: Not Running Tools Version status: not installed Data Store: NFS1 4 1 day 29 minutes 46 seconds VM Uptime: VM Name: Fedora-VM2 Guest Os: Other Linux (32-bit) Powered On Power State: VM Uuid: 4218ab37-d56d-63e4-3b00-77849401071e Virtual CPU Allocated: 1 1 % CPU Usage: Memory Allocated: 256 MB Memory Usage: 1 % VM FT State: Unknown Tools Running status: Not Running Tools Version status: not installed Data Store: NFS1 4 VM Uptime: 58 minutes 30 seconds Module 5: VM Name: gentoo-cluster2-1 Other (64-bit) Guest Os: Power State: Powered Off VM Uuid: 4235edf5-1553-650f-ade8-39565ee3cd57 Virtual CPU Allocated: 1 0 % CPU Usage: Memory Allocated: 512 MB Memory Usage: 0 % VM FT State: Unknown Tools Running status: Not Running Tools Version status: not installed Data Store: datastore1 (2) VM Uptime: n/a

#### Example:

```
switch(config)# show vtracker vm-view info vm Fedora-VM1
Module 4:
  VM Name:
                        Fedora-VM1
  Guest Os:
                        Other Linux (32-bit)
  Power State:
                        Powered On
  VM Uuid:
                         421871bd-425e-c484-d868-1f65f4f1bc50
  Virtual CPU Allocated: 1
                       1 %
  CPU Usage:
  Memory Allocated:
                        256 MB
  Memory Usage: 1 %
Unknown
  Tools Running status: Not Running
  Tools Version status: not installed
                        NFS1_4
  Data Store:
  VM Uptime:
                         1 day 29 minutes 46 seconds
```

### **VM Info View Field Description**

The column headings in the VM Info view examples above are described in the following table:

I

| Column                | Description                                                          |
|-----------------------|----------------------------------------------------------------------|
| Module                | Module number on which the VM resides.                               |
| VM Name               | VM name.                                                             |
| Guest OS              | Guest operating system name, which is running on the VM.             |
| Power State           | Operational state of the VM. Supported status values are as follows: |
|                       | • Unknown                                                            |
|                       | Powered On                                                           |
|                       | Powered Off                                                          |
|                       | • Suspended                                                          |
|                       | • Non Available                                                      |
| VM Uuid               | UUID of the VM.                                                      |
| Virtual CPU Allocated | Number of the virtual CPUs allocated for the VM.                     |
| CPU Usage             | VM usage in percentage.                                              |
| Memory Allocated      | Memory allocated to the VM in megabytes.                             |
| Memory Usage          | VM memory usage in percentage.                                       |
| VM FT State           | Fault tolerance state of the VM. Supported values are as follows:    |
|                       | • Unknown                                                            |
|                       | • FT Primary                                                         |
|                       | • FT Secondary                                                       |
|                       | • Not Available                                                      |
| Tools Running status  | VMware tools running status. Supported values are as follows:        |
|                       | • Unknown                                                            |
|                       | • Starting                                                           |
|                       | • Running                                                            |
|                       | Not Running                                                          |
|                       | Not Available                                                        |
|                       |                                                                      |

| Column               | Description                                                                       |
|----------------------|-----------------------------------------------------------------------------------|
| Tools Version status | VMware tools that display the version status.<br>Supported values are as follows: |
|                      | • Unknown                                                                         |
|                      | • Current                                                                         |
|                      | • Need Upgrade                                                                    |
|                      | • Not Installed                                                                   |
|                      | • Unmanaged                                                                       |
|                      | • Blacklisted                                                                     |
|                      | Supported New                                                                     |
|                      | Supported Old                                                                     |
|                      | • Too New                                                                         |
|                      | • Too Old                                                                         |
|                      | • Not Available                                                                   |
| Data Store           | Data store name on which the VM resides.                                          |
| VM Uptime            | How long the VM has been running.                                                 |

# **Module pNIC View**

## Module pNIC View Overview

The Module pNIC View provides information about the physical network interface cards (pNICs) that are connected to each of the VSE server module in the network.

## **Displaying the Module pNIC View**

To display the Module pNIC view, follow the given step.

### Procedure

show vtracker module-view pnic [module number]
The following examples show the vTracker Module pNIC view in a VSM:
Example:
switch# show vtracker module-view pnic

| Mod                 | EthIf                       | Adapter<br>Description | Mac-Address                          | Driver          |
|---------------------|-----------------------------|------------------------|--------------------------------------|-----------------|
| 3                   | Eth3/1                      | eth1<br>VMXNET3 Ethern | 000c.2983.4b53<br>et Controller 07b0 | uio_pci_generic |
| 4                   | Eth4/1                      | eth1<br>VMXNET3 Ethern | 000c.29d1.2373<br>et Controller 07b0 | uio_pci_generic |
| <b>Exan</b><br>swit | n <b>ple:</b><br>ch(config) | # show vtracker        | module-view pnic mo                  | dule 3          |
| Mod                 | EthIf                       | Adapter<br>Description | Mac-Address                          | Driver          |
| 3                   | Eth3/1                      | eth1<br>VMXNET3 Ethern | 000c.2983.4b53<br>et Controller 07b0 | uio_pci_generic |
|                     |                             |                        |                                      |                 |

## **Module pNIC View Field Description**

The column headings in the Module pNIC view examples above is described in the following table:

| Column      | Description                                      |
|-------------|--------------------------------------------------|
| Mod         | Server module name on which the VM resides.      |
| EthIf       | Ethernet interface ID of the server module.      |
| Adapter     | Ethernet adapter name as seen by the Hypervisor. |
| Description | Manufacturer name of the above adapter.          |
| Mac-Address | MAC address of the Ethernet interface.           |
| Driver      | Driver type of the interface.                    |

# **VLAN** View

### **VLAN View Overview**

The VLAN view provides information about all the VMs that are connected to a specific VLAN or a range of VLANs. It is a view from the VLAN perspective.

### **Displaying the VLAN View**

To display the VLAN view, follow the given step.

#### Procedure

#### show vtracker vlan-view vnic [vlan number/range]

The following examples show the vTracker VLAN view in a VSM:

#### Example:

```
switch(config) # show vtracker vlan-view
```

```
* R = Regular Vlan, P = Primary Vlan, C = Community Vlan
```

```
I = Isolated Vlan, U = Invalid
```

\_\_\_\_\_ VLAN Type VethPort VM Name

Adapter Name

Mod

|          |    |        |            | -             |   |
|----------|----|--------|------------|---------------|---|
| 1        |    | _      | _          | _             | _ |
| -<br>233 | R  | _      | _          | _             | _ |
| 335      | R  | _      | _          | _             | _ |
| 336      | R  | _      | _          | _             | _ |
| 337      | R  | _      | _          | _             | _ |
| 338      | R  | _      | _          | _             | _ |
| 339      | R  | Veth3  | gentoo-2   | Net Adapter 3 | 3 |
| 555      | 11 | Veth4  | gentoo-2   | Net Adapter 4 | 3 |
|          |    | Veth5  | gentoo-2   | Net Adapter 2 | 3 |
| 340      | R  | -      | _          | -             | _ |
| 341      | R  | _      | -          | -             | _ |
| 400      | R  | Vet.h1 | Fedora-VM2 | Net Adapter 1 | 5 |
| 401      | R  | Veth1  | Fedora-VM2 | Net Adapter 1 | 5 |
| 402      | R  | Veth1  | Fedora-VM2 | Net Adapter 1 | 5 |
| 403      | R  | _      | _          | _             | _ |
| 404      | Р  | Veth6  | Fedora-VM1 | Net Adapter 1 | 4 |
| 405      | С  | Veth2  | Fedora-VM2 | Net Adapter 3 | 5 |
| 406      | I  | Veth7  | Fedora-VM1 | Net Adapter 2 | 4 |
|          |    |        |            | -             |   |

#### Example:

```
switch(config) # show vtracker vlan-view vlan 233-340
* R = Regular Vlan, P = Primary Vlan, C = Community Vlan
 I = Isolated Vlan, U = Invalid
_____
VLAN Type VethPort VM Name
                               Adapter Name Mod
_____
                                           ____
233 R -
               _
                                _
335 R
       -
                                 _
336 R -

337 R -

338 R -

339 R Veth3 gentoo-2

Veth4 gentoo-2

Veth5 gentoo-2

-
336 R -
               -
                                 _
                                             _
                                -
                                            -
                                 _
                             -
Net Adapter 3
Net Adapter 4
Net Adapter 2
                                             3
                                            3
                                           3
                                 _
_____
```

## **VLAN View Field Description**

The column headings in the VLAN view examples above are described in the following table:

| Column       | Description                                       |
|--------------|---------------------------------------------------|
| VLAN         | VLAN ID on which the VM resides.                  |
| Туре         | VLAN type. Supported types are as follows:        |
|              | • R—Regular VLAN                                  |
|              | • P—Primary VLAN                                  |
|              | • C—Community VLAN                                |
|              | • I—Isolated VLAN                                 |
|              | • U—Invalid VLAN                                  |
|              |                                                   |
| VethPort     | vEthernet interface port number used by the VLAN. |
| VM Name      | VM name of the interface.                         |
| Adapter Name | Adapter name of the interface.                    |
| Mod          | Module number on which the interface resides.     |

## **VMotion View**

### **VMotion View Overview**

The vMotion view provides information about all the ongoing (if any) as well as previous VM migration events. However, only VMs that are currently being managed by the Cisco Nexus 1000VE switch are displayed in the output.

**Note** The VSM must be connected with the vCenter in order to generate the required VMotion view output. You can enter the **show svs connections** command on the VSM to verify the connection.

### **Displaying the VMotion View**

To display the VMotion view, follow the given step.

### Procedure

show vtracker vmotion-view [now | last number 1-100]

**Note** The timeout for this command is 180 seconds.

The following examples show the vTracker VMotion view in a VSM:

### **Example:**

switch(config)# show vtracker vmotion-view last 20
Note: Command execution is in progress...

\_\_\_\_\_

```
Note: VM Migration events are shown only for VMs currently managed by Nexus 1000ve.
```

\* '-' = Module is offline or no longer attached to Nexus1000ve DVS

| VM-Name            | Src 1<br>Mod 1 | Dst<br>Mod | Stai | art-Time |    |          |      | Completion-Time |      |    |          |      |
|--------------------|----------------|------------|------|----------|----|----------|------|-----------------|------|----|----------|------|
| rk-ubt-1-0046      | 6              | 4          | Mon  | Sep      | 3  | 10:42:27 | 2012 | OnGo            | oing |    |          |      |
| rk-ubt-1-0045      | 6              | 4          | Mon  | Sep      | 3  | 10:42:27 | 2012 | OnGo            | oing |    |          |      |
| rk-ubt-1-0031      | 6              | 4          | Mon  | Sep      | 3  | 10:42:27 | 2012 | Mon             | Sep  | 3  | 10:44:10 | 2012 |
| rk-ubt-1-0021      | 6              | 4          | Mon  | Sep      | 3  | 10:42:27 | 2012 | Mon             | Sep  | 3  | 10:43:42 | 2012 |
| rk-ubt-1-0023      | 6              | 3          | Thu  | Aug      | 16 | 14:25:26 | 2012 | Thu             | Aug  | 16 | 14:27:55 | 2012 |
| rk-ubt-1-0029      | 6              | 3          | Thu  | Aug      | 16 | 14:25:26 | 2012 | Thu             | Aug  | 16 | 14:27:50 | 2012 |
| rk-ubt-1-0024      | 6              | 3          | Thu  | Aug      | 16 | 14:25:26 | 2012 | Thu             | Aug  | 16 | 14:26:13 | 2012 |
| rk-ubt-1-0025      | 6              | 3          | Thu  | Aug      | 16 | 14:25:26 | 2012 | Thu             | Aug  | 16 | 14:26:12 | 2012 |
| rk-ubt-1-0026      | 6              | 3          | Thu  | Aug      | 16 | 14:25:26 | 2012 | Thu             | Aug  | 16 | 14:26:09 | 2012 |
| RHEL-Tool-VmServer | -              | 3          | Wed  | Aug      | 8  | 12:57:48 | 2012 | Wed             | Aug  | 8  | 12:58:37 | 2012 |

#### Example:

switch(config) # show vtracker vmotion-view now Note: Command execution is in progress... \*Note: VM Migration events are shown only for VMs currently managed by Nexus 1000ve. \* '-' = Module is offline or no longer attached to Nexus1000ve DVS \_\_\_\_\_ VM-Name Src Dst Start-Time Completion-Time Mod Mod ----------rk-ubt-1-0046 6 4 Mon Sep 3 10:42:27 2012 OnGoing 6 4 rk-ubt-1-0045 Mon Sep 3 10:42:27 2012 OnGoing \_\_\_\_\_ \_\_\_\_\_ \_\_\_\_\_

### **VMotion View Field Description**

The column headings in the VMotion view examples above are described in the following table:

| Column  | Description |
|---------|-------------|
| VM-Name | VM name.    |

| Column          | Description                                                                                           |
|-----------------|----------------------------------------------------------------------------------------------------|
| Src Mod         | Source module number of the migration.                                                                |
| Dst Mod         | Destination module number of the migration.                                                           |
| Start-Time      | Migration start time per the time zone defined in the Virtual Supervisor Module (VSM).                |
| Completion-Time | Migration completion time in VSM time zone. For migration in progress, the status shows as "OnGoing." |